F-Secure Ϛ

## F-Secure SENSE

## Užívateľská príručka

Slovenčina

myfsecure.cz

## Možnosti pripojenia SENSE

Modem alebo router + SENSE

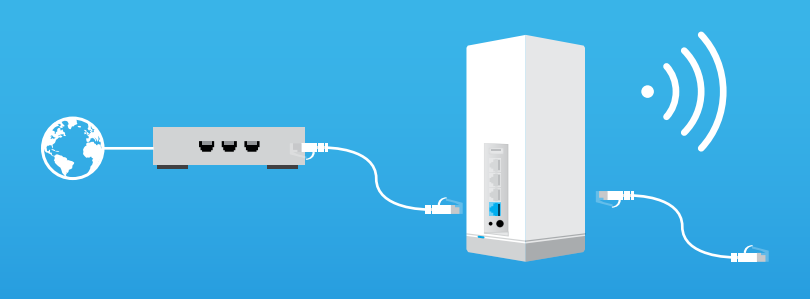

Wi-Fi router + SENSE

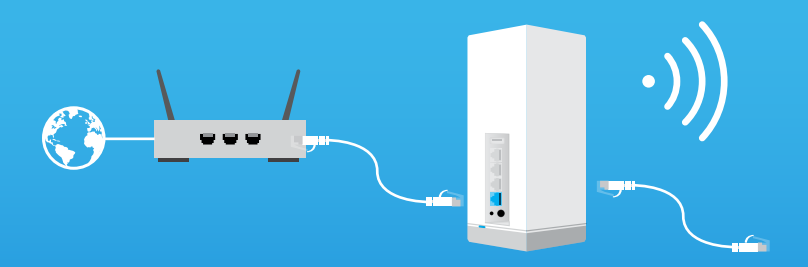

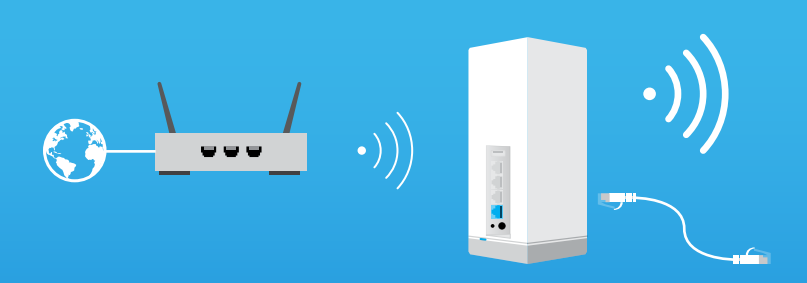

Zásuvka počítačovej siete + SENSE

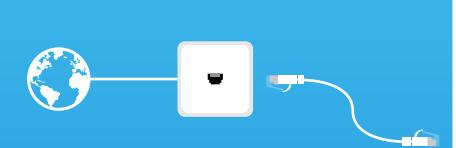

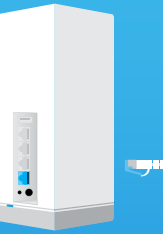

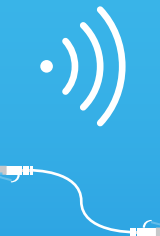

Ak chcete nastaviť svoju zabezpečenú sieť SENSE, stiahnite si aplikáciu F-Secure SENSE z Google Play alebo Apple App Store a ďalej postupujte podľa pokynov v aplikácii.

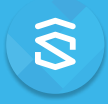

## Čo je SENSE

F-Secure **SENSE** je kombináciou zabezpečeného routeru, pokročilej bezpečnostnej aplikácie a špičkového bezpečnostného cloudu. Čím viac pripojených zariadení máme v našich domovoch, tým obtiažnejšia je ich ochrana. F-Secure **SENSE** ponúka riešenie tohto problému.

Router **SENSE** – spoločne s aplikáciou **SENSE** – ochráni všetky pripojené zariadenia u vás doma, rovnako ako vaše mobilné zariadenie na cestách. Vďaka tomu je **SENSE** riešením MNOHÝCH problémov.

## Čo vlastne SENSE robí?

SENSE vytvára pre váš domov zabezpečenú sieť a ochráni všetky zariadenia pripojené k tejto sieti.

SENSE využíva najmodernejšie technológie, ako je umelá inteligencia či strojové učenie (je to tak pôsobivé, ako to znie), k ochrane akejkoľvek prichádzajúcej i odchádzajúcej sieťovej prevádzky vo vašej domácnosti. Naviac je elegantne navrhnutý a má displej, ktorý vás upozorní na možné hrozby, je teda potrebné ho nechať na viditeľnom mieste.

Aplikácia **SENSE** vám poskytuje podrobné informácie o každom zariadení pripojenom v sieti a upozorní vás, pokiaľ je potrebné niečo urobiť, aby ste udržali svoje zariadenia v bezpečí.

#### Nastavenie siete SENSE

Ochrana vašej prepojenej domácnosti sa skladá z dvoch krokov: vytvorenia zabezpečenej siete **SENSE** a následného pripojenia všetkých vašich zariadení k tejto sieti. Tými sa myslia všetky veci (televízory, herné konzoly, tablety atď.), ktoré sú stále pripojené vo vašej starej domácej sieti.

#### Krok 1: Nastavenie siete SENSE a ochrana vašeho primárneho zariadenia

- Stiahnite si aplikáciu SENSE do telefónu alebo tabletu, ktorý chcete používať pre ovládanie vašej zabezpečenej siete.
- 2. Zapnite router SENSE.
- 3. Pomocou aplikácie vytvorte svoju zabezpečenú sieť SENSE.

#### Krok 2: Ochrana všetkých pripojených zariadení

- Odpojte všetky zariadenia od starej domácej siete a pripojte ich k novej zabezpečenej sieti SENSE.
- 2. Na všetkých zariadeniach zakážte pripojenie k starej Wi-Fi sieti.
- Pre ďalšie funkcie doma i na cestách si stiahnite aplikáciu SENSE – k dispozícii je pre iOS, Android, macOS a Windows (PC).

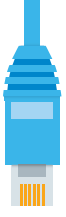

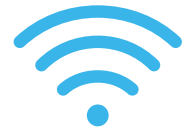

Pripojte ostatné zariadenia do siete **SENSE** pomocou Wi-Fi alebo sieťového káblu.

- V prípade Wi-Fi prejdite do nastavenia vašeho zariadenia a pripojte ho k novovytvorenej sieti SENSE.
- Pokiaľ používate sieťový kábel, zapojte ho do voľného portu (označeného 1, 2 alebo 3) na routeru SENSE.

Poznámka: Názov siete a heslo nájdete v aplikácii **SENSE** v položke Devices > Add new device.

### Inštalácia aplikácie SENSE

Po nastavení vašej siete **SENSE** si nezabudnite pre maximálnu ochranu stiahnuť aplikáciu **SENSE** na všetky podporované zariadenia.

#### Android, iOS

Stiahnite aplikáciu F-Secure **SENSE** z App Store alebo Google Play alebo zosnímajte nižšie uvedený QR kód.

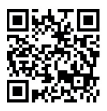

#### Windows, macOS

Po pripojení počítača s operačným systémom Windows k sieti **SENSE** prejdite do prehliadača na http://sense.router a postupujte ďalej podľa pokynov.

#### **Displej SENSE**

Router **SENSE** je vybavený displejom, ktorý vás informuje o tom, čo sa deje s vašimi pripojenými zariadeniami.

Pokiaľ displej zobrazuje čas, nie je potrebné si robiť starosti – **SENSE** normálne funguje. Pokiaľ sa objaví výkričník, znamená to, že **SENSE** narazil na problém a je potrebné otvoriť aplikáciu **SENSE**. Buď sme práve pridali novú skvelú funkciu, alebo **SENSE** objavil škodlivý software.

Na displeji sa vám tiež zobrazia správy behom inštalácie, rovnako ako v aplikácii. V tabuľke nájdete vysvetlenie rôznych ikon, ktoré by ste mohli na displeji vidieť.

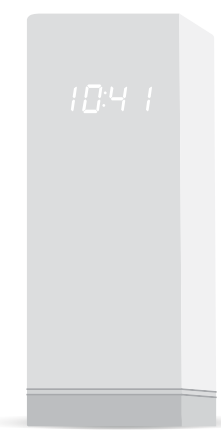

| Stav displeja                        |                   | Čo to znamená                                                                       | Čo robiť                                                                                                    |
|--------------------------------------|-------------------|-------------------------------------------------------------------------------------|----------------------------------------------------------------------------------------------------|
| Nič sa nezobrazuje                   |                   | <b>SENSE</b> nie je pripojený<br>k napájaniu.                                       | Skontrolujte, či je napájací<br>kábel pripojený do<br>elektrickej zásuvky.                                                                                                    |
|                                      |                   | Jas displeja je príliš nízky.                                                       | Zmeňte nastavenie jasu<br>displeja v nastavení<br>aplikácie <b>SENSE</b> .                                                                                                    |
| Svieti celý<br>displej               | 8888<br>8888      | SENSE práve nabieha.                                                                | Vyčkajte niekoľko minút.<br>Pokiaľ sa nič nestane,<br>odpojte router <b>SENSE</b><br>a znovu ho zapojte.<br>Pokiaľ problémy pretrvá-<br>vajú, je potrebné obnoviť<br>továrne nastavenie. |
| Nehybné<br>štvorce                   | 00                |                                                                                     |                                                                                                    |
| Pulzujúce<br>štvorce                 | ) <u>00 &lt;</u>  | <b>SENSE</b> je pripravený<br>k pripojeniu.                                         | Stlačte modré tlačidlo<br>na zadnej strane routeru<br><b>SENSE</b> .                                                                                                    |
| Pulzujúce<br>spojenie                | 10:41<br>- 46 -   | Pripojenie <b>SENSE</b><br>k internetu nie je<br>funkčné.                           | Skontrolujte, či nie sú<br>uvoľnené káble, alebo<br>skúste router reštartovať.                                                                                                    |
| Štyri (4) číslice                    | 1234              | Kód pre párovanie.<br>Zobrazí sa po stlačení<br>modrého tlačidla<br>pre pripojenie. | Postupujte podľa pokynov<br>v aplikácii <b>SENSE</b> .                                                                                                    |
| Otáčajúce<br>sa štvorce              | <b>0</b> 0<br>0 0 | SENSE sa pripojuje alebo<br>overuje akciu prevedenú<br>prostredníctvom aplikácie.   | Môže to chvíľu trvať.<br>Postupujte podľa pokynov<br>v aplikácii <b>SENSE</b> .                                                                                                    |
| Symbol "plus"                        | 14                | Akcia bola dokončená.                                                               | Žiadna akcia nie je<br>potrebná. Pripravte<br>sa na ďalší krok.                                                                                                    |
| Výkričník                            | 0                 | Došlo k problému<br>s routerem <b>SENSE</b> .                                       | Skontrolujte aplikáciu<br>SENSE.                                                                                                    |
| Aktualizácia                         | 00<br>00          | SENSE aktualizuje svoj<br>software a automaticky<br>sa reštartuje.                  | Nechajte router <b>SENSE</b><br>zapojený a postupujte<br>podľa pokynov v aplikácii<br><b>SENSE</b> .                                                                                     |
| Reset                                | r 5E              | Router <b>SENSE</b> bol<br>resetovaný.                                              | Vyčkajte, než sa router<br><b>SENSE</b> reštartuje,<br>a nastavte ho.                                                                                                    |
| Obnovenie<br>továrneho<br>nastavenia | FF                | Router <b>SENSE</b> bol<br>resetovaný a obnovuje<br>sa továrne nastavenie.          |                                                                                                    |
| Čas                                  | 10:4 1            | Ste pripojení online<br>a chránení.                                                 | Užite si bezpečie!                                                                                                    |

## Ako sa vysporiadať s problémami

Niekedy veci nefungujú tak, ako by mali. Možno na chvíľu vypadlo napájanie, spadol internet, pripojenie sa príliš spomalilo alebo prestala fungovať aplikácia či router **SENSE**. Existuje niekoľko spôsobov, ako situáciu napraviť.

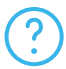

Pokiaľ sa behom inštalácie cítite trochu stratení, klepnutím na ikonu "?" v aplikácii získate ďalšie informácie.

Pokiaľ máte pocit, že je vaše pripojenie pomalé, alebo potrebujete reštartovať router **SENSE**, odpojte napájací kábel a znovu ho zapojte.

Pokiaľ i naďalej niečo nefunguje, skúste resetovať router **SENSE** a reštartujte aplikáciu **SENSE**.

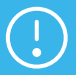

Ako pri resete, tak pri obnovení továrneho nastavenia sa vymažú všetky dáta, takže budete musieť svoje zariadenia znovu pripojiť k sieti **SENSE**.

#### Ako resetovať router SENSE:

- Ak je router zapnutý, stlačte a podržte tlačidlo Reset na zadnej strane routeru po dobu 15 sekúnd.
- Po uvoľnení tlačidla sa na displeji routeru objaví "rst" a zariadenie sa reštartuje.
- Ďalej je potrebné odstrániť dáta z aplikácie SENSE pomocou nasledujúcich krokov:

#### V zariadeniach so systémom Android:

- Prejdite v zariadení do Nastavenia > Aplikácie > F-Secure SENSE.
- V zariadeniach so systémom iOS:
- Prejdite v zariadení do Nastavenia > F-Secure SENSE.
- b. Vyberte Úložisko > Vymazať dáta.
- b. Vyberte Clear data.

V krajnom prípade môže byť nutné obnoviť továrne nastavenie. Túto možnosť by ste mali zvoliť jedine vtedy, pokiaľ nič iného nepomohlo.

#### Obnovenie továrneho nastavenia

Pokiaľ bežný reset routeru nepomohol, riaďte sa nasledujúcimi krokmi.

- 1. Odpojte napájací kábel z routeru SENSE.
- 2. Stlačte a podržte tlačidlo Reset na routeru SENSE.
- Zatiaľ čo držíte tlačidlo Reset, pripojte napájací kábel späť k routeru.
- Držte tlačidlo, dokiaľ sa na displeji neobjaví "FF". Tým začína proces obnovenia do továrneho nastavenia, ktorý môže trvať niekoľko minút. Po dokončení resetu sa zariadenie reštartuje.

#### Podpora

podpora@myfsecure.cz

myfsecure.cz/podpora

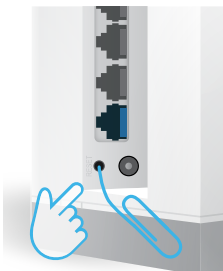

# F-Secure SENSE

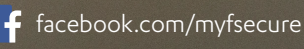

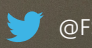

@FSecure\_SENSE

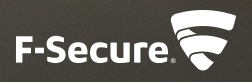